## ワンタイムパスワード(ソフトウェアトークン)のご利用方法

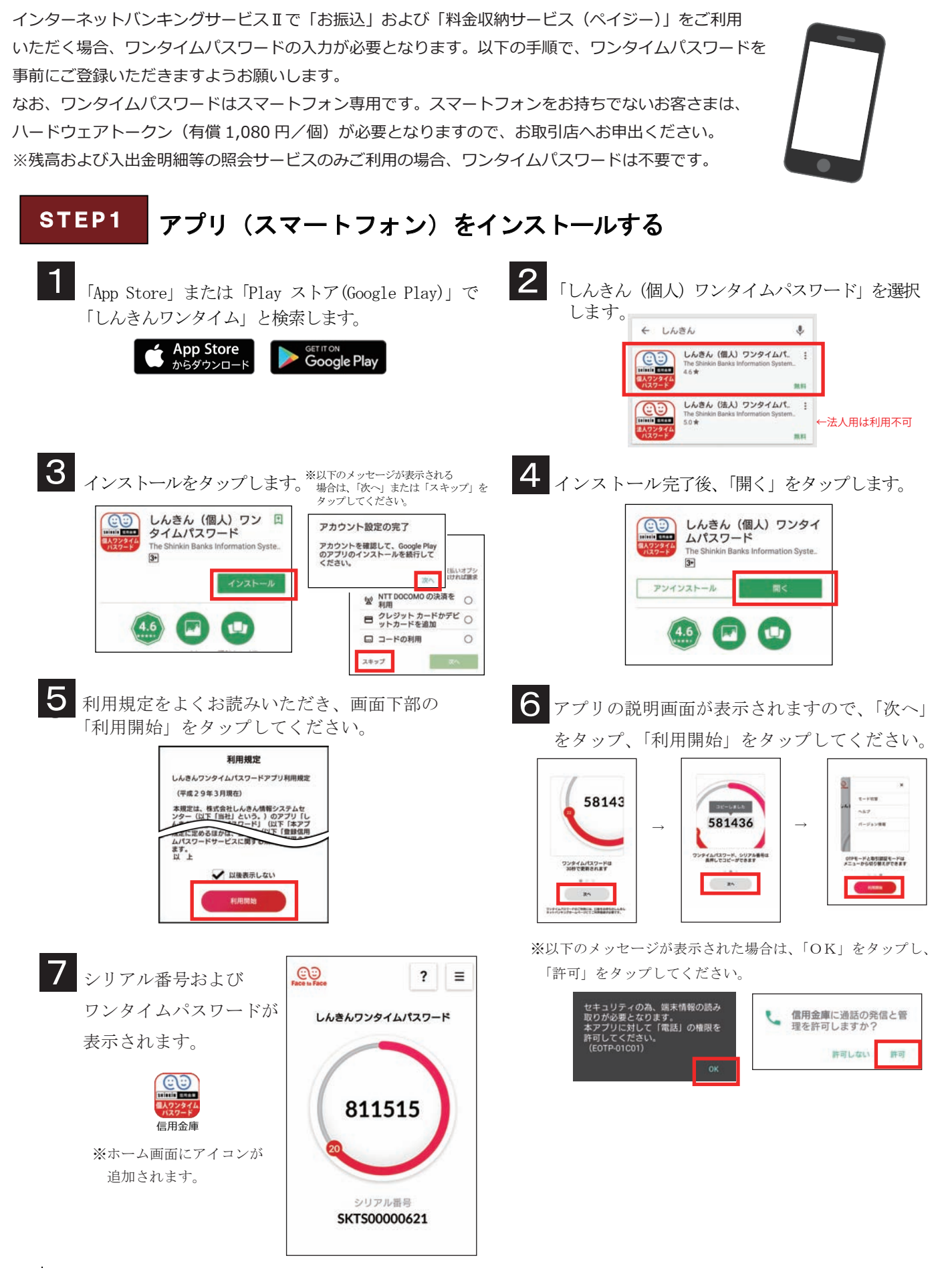

岐阜信用金庫

| STEP2 ワンタイムパス                                                                                                    | ワードの利用登録<br>                                                                                                    | ※パソコンまたはスマートフォンの <u>ど</u><br>利用登録を行ってください。                                                   | <u>ちらかー方</u> の端末で、                                  |
|----------------------------------------------------------------------------------------------------|----------------------------------------------------------------------------------------------------|----------------------------------------------------------------------------------------------|-----------------------------------------------------|
| 1 ログイン画面下部に表示される ワードの「①利用開始」をクリ                                                                                                    | ワンタイムパス <b>2</b><br>ックしてください。                                                                                                    | 「②契約者 I D」「③ログインパス<br>入力し、「④次へ」をクリックし                                                        | ワード」を<br>ます。                                        |
| Contraction       Contraction       Contrest Contraction <t< th=""><th>CPC/12     CPC/12       LARGE     CPC/12       LARGE     CPC/12       LOP/2     CPC/12       LOP/2     CPC/12 </th></t<> <th>利用開始     22       取びき取び何時後者等     3     127-7±-3-±23+ (使用方法)     2       図     4     次本     2</th> <th></th> | CPC/12     CPC/12       LARGE     CPC/12       LARGE     CPC/12       LOP/2     CPC/12       LOP/2     CPC/12 | 利用開始     22       取びき取び何時後者等     3     127-7±-3-±23+ (使用方法)     2       図     4     次本     2 |                                                     |
| 3<br>「⑤シリアル番号」「⑥ワンタ<br>選択、「⑧資金移動用パスワー<br>(注) ログイン時もワンタイムパスワードのジ                                                                                                    | イムパスワード」を入力<br>ド」を入力して「⑨登録<br>ヘカを希望する方は、「認証する」:                                                                                                    | 、ログイン時認証は「⑦認証しない<br>」をクリックします。<br><sup>を選択してください。</sup>                                      | ヽ(注)」を                                              |
| ワンタイム/ (スワード入力 10日   ソフルを発<br>フンタイム/ (スワード入力 10日   ワンタイム/ (スワード入力 10日                                                                                                    | 7-ドの確認方法】<br>ハードウェアトータン例1                                                                                                    |                                                                                              | - (詳証要否<br>155.3<br>27.4)<br>劇」ボタンを伴して<br>信の信号をそれぞれ |
| 2 4 5 400 1 400 - CASTAN, BRIDDEN S 2 4 2 4<br>1 2 2 4 5 5 7<br>1 2 2 4 5 5 7<br>2 7<br>2 7<br>2 7<br>2 7<br>2 7<br>2 7<br>2 7<br>2                                                                                                    |                                                                                                    | 契約者カード<br>2 3 4 5 6 7 8 9 0<br>※スマートフォンは、<br>コピーや貼り付け                                        | 、該当項目の長押しで、<br>をすることができます。                          |
| 4 「⑩ログイン画面に戻る」をク                                                                                                    | リックします。                                                                                                    |                                                                                              |                                                     |
| 🕵 岐阜信用金剛                                                                                                    |                                                                                                    |                                                                                              |                                                     |
| ワンタイムパスワード利用開始 まこのべー                                                                                                    | ワンタイムパスワード非用素値<br>ジルンタイムパスワード非用素値                                                                                                    | 23                                                                                           |                                                     |
| の.タイムバスコード安藤 + <b>10月10月</b>                                                                                                    | 1.受付内容                                                                                                    |                                                                                              |                                                     |
| ワンライムはスワードの利用間輪が完了しました。                                                                                                    |                                                                                                    | 409                                                                                          |                                                     |
| SCHIPHE OHTSPMEPPLKC                                                                                                    | 1837/8                                                                                                    |                                                                                              |                                                     |
| 2017#01#314E11#016523089                                                                                                    | 2/U/2/A/## \$4150000642                                                                                                    |                                                                                              |                                                     |
| 3238746<br>5/77/46<br>015/2492/24/1/27-1892388<br>1992/2492/24/1/27-1892388                                                                                                    | ログイン時のワンタ 部語しない<br>イムパスワード課題<br>要者                                                                                                    |                                                                                              |                                                     |

## ワンタイムパスワードの利用方法 STEP3

10 DTC-882/T-010

.

PERSONAL PERSONAL

ワンタイムパスワード入力欄は振込操作等の最終画面に表示されます。 該当入力欄へソフトウェアトークンに表示される「⑪ワンタイムパスワード(6桁数字)」を入力し、 「⑫実行ボタン」をクリックしてください。

10 DUANE

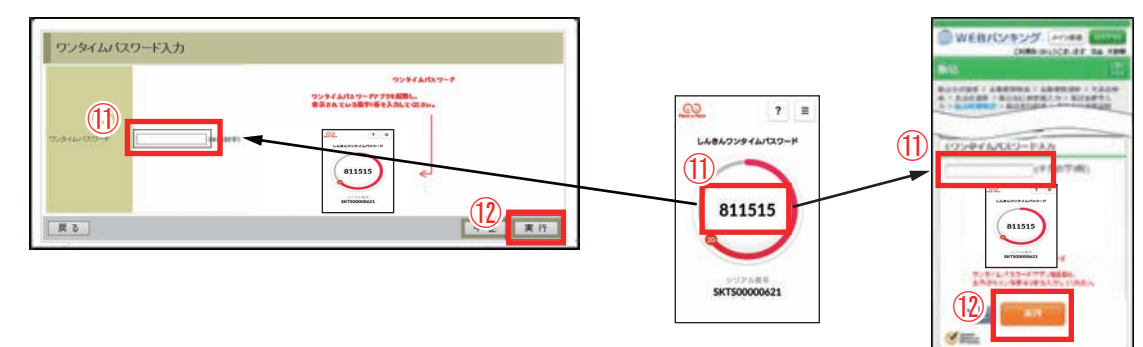